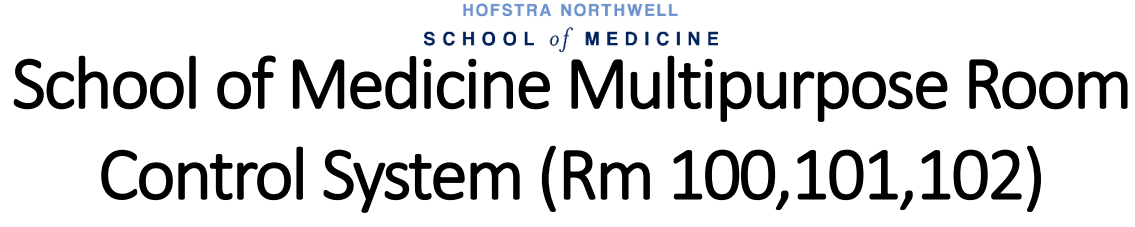

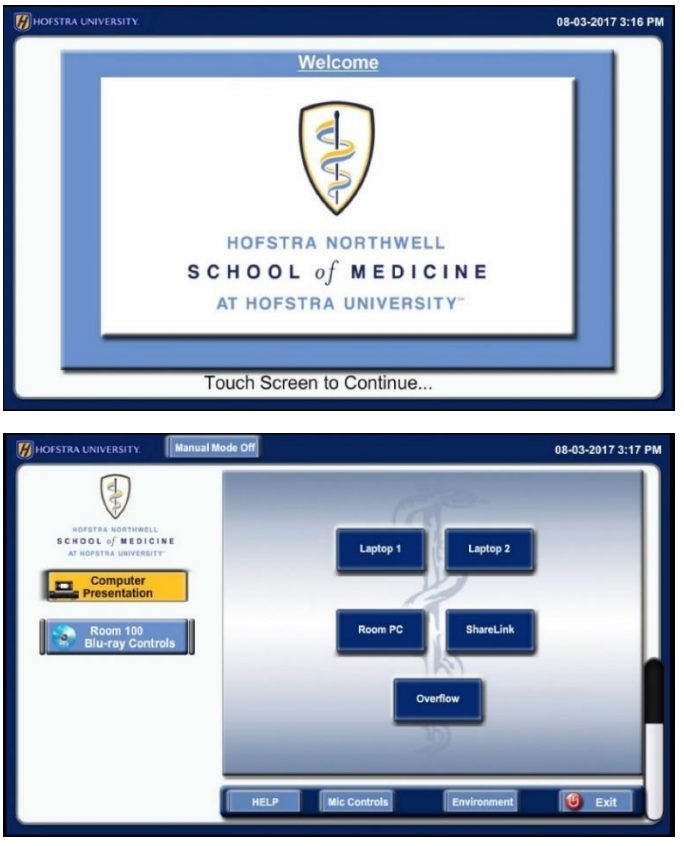

Once the system is ready, select Computer Presentation to use personal or room computer. If using Laptop, HDMI and VGA ports are located on wall, as shown in picture to the right. Select ShareLink as an option for wireless desktop sharing.

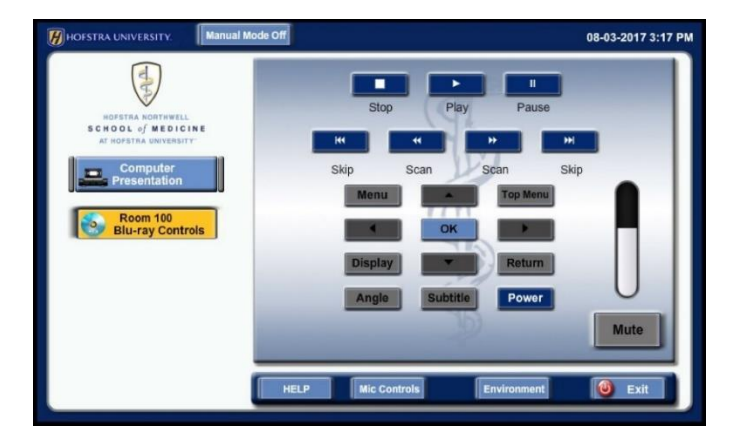

To get started, turn on the system by touching the screen and allowing it to start up.

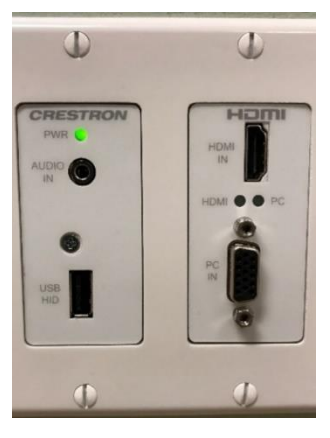

Note: An adapter may be required for use with certain laptop or tablet devices.

Please be aware of cables connected to ports, as excessive bending and pulling can damage them.

To use the Blu-ray player, select Blu-ray controls. Here you can control the Bluray player and can power on and off the device if needed. Volume control is shown on the right side, above the mute button.

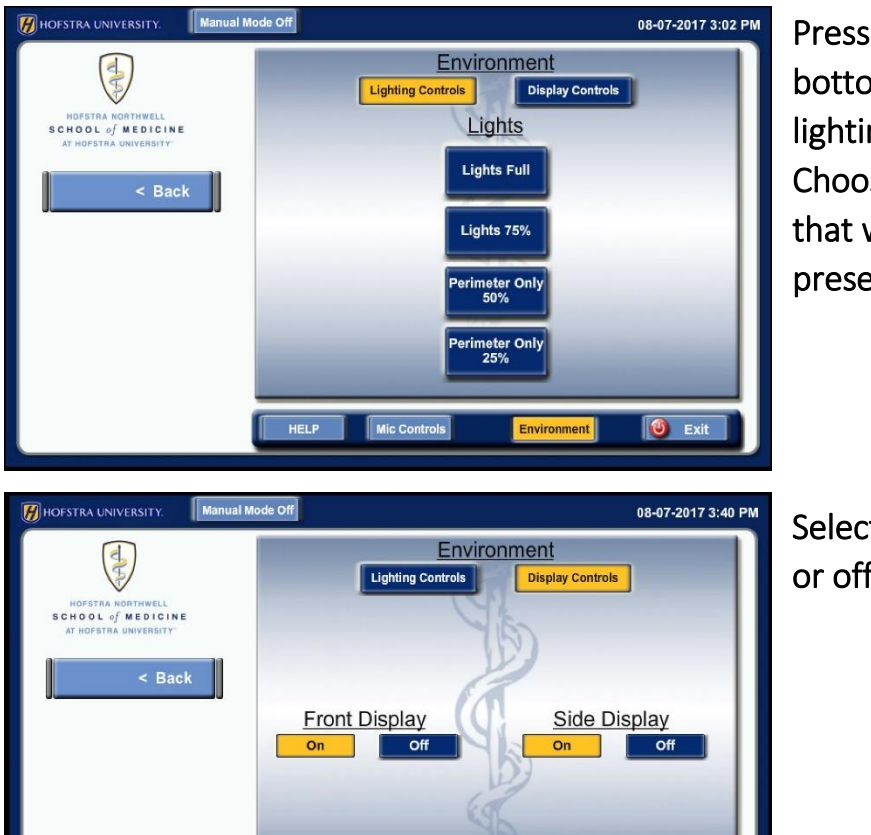

Mic Contr

Wireless Microphones

**Microphones Wall Plate Inputs** Rm 100 Mic 1

Mic 2

Rm 100 Mic 2

Envi

Manual Mode Off

HELP

🕖 HOFSTRA UNIVERSITY.

SCHOOL of MEDICINE

Press Environment button on bottom of screen to change lighting and display controls. Choose the lighting control that works best with your presentation.

Select Display Controls to turn on or off displays.

Select Mic Controls to adjust or mute microphone volume.

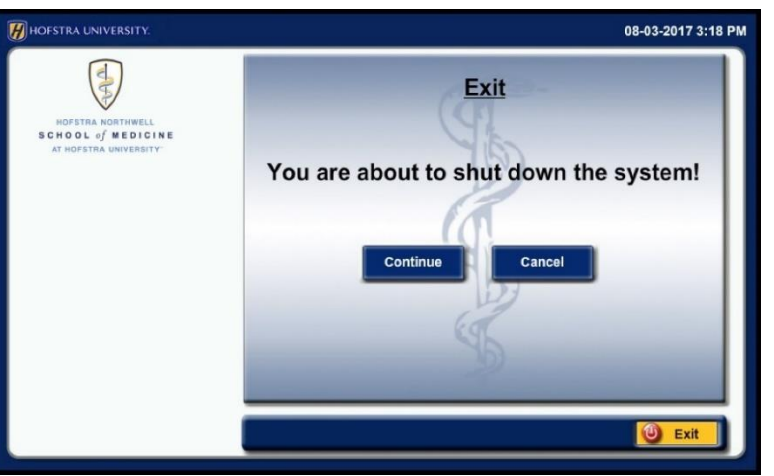

When done with the system, press the exit button on bottom right of screen. Make sure to press continue to fully shut down system.

🕘 Exit

🕘 Exit

08-07-2017 3:02 PM